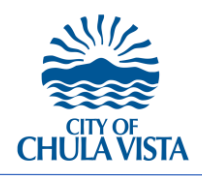

**TELECOM UNDERGROUND AND AERIAL 'HOW-TO-APPLY' USER GUIDE** 

## STEP 1:

Log Into Your

Citizen Access Account.

| Login                      |          |
|----------------------------|----------|
| User Name or E-mail:       |          |
| [ <sup>1</sup>             |          |
| Password:                  |          |
|                            | Login »  |
|                            |          |
| Remember me on this o      | computer |
| I've forgotten my password | Account  |

## STEP 2:

Navigate to the application:

- (1) Click Wireless Telecommunications Tab
- (2) Click Create an Application
- (3) Read and Accept Terms
- (4)Click Continue Application

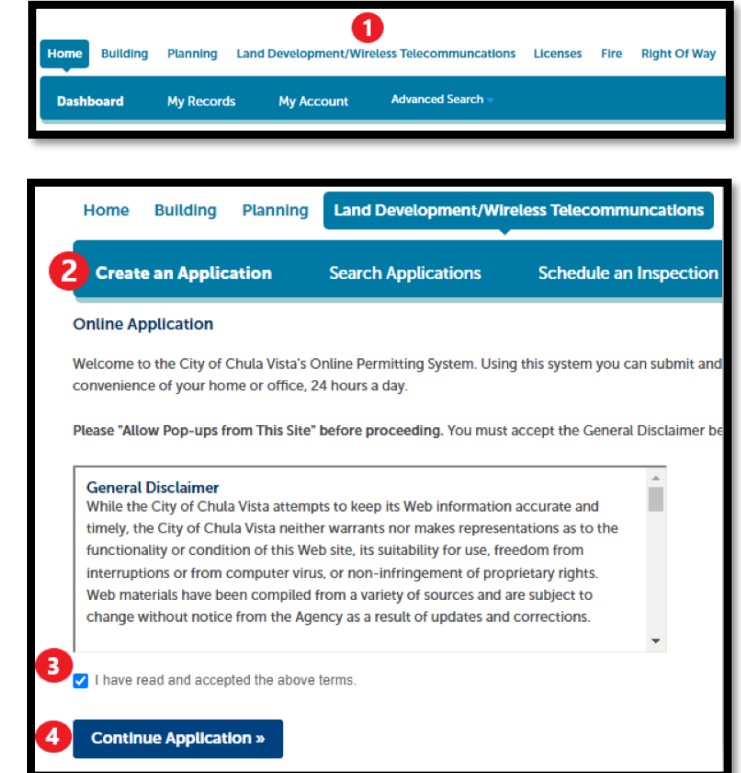

276 Fourth Avenue | Chula Vista | California | 91910 | (619) 691-5101

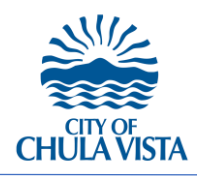

**TELECOM UNDERGROUND AND AERIAL 'HOW-TO-APPLY' USER GUIDE** 

## **STEP 3:** Home Building Planning Land Development/Wireless Te (5) Click the Drop down arrow **Create an Application** Search Applications Sche next to 'Wireless Select a Record Type Telecommunication' Choose one of the following available record types. For assistance or to Pole License: required after a Master License Agreement (MLA) has been exec of small cell facilities. An approved Pole License incorporates the provisions of (6) Choose Telecom Underground equipment (e.g., small cell , utility box, wiring, etc) on City pole(s) as identified Small Cell or Microcell: Following the approval of a Pole License, the License and Aerial License Agreement (MLA), the Small Cell permit is the construction permit that Telecom Underground and Aerial: The installation of underground or aerial te permit. The Telecom Underground and Aerial permit is the encroachment an (7) Click Continue Application Wireless Telecommunications Facility or Macrocell: A Wireless Telecommuni equipment (including software) necessary for the transmission and/or recepti property (e.g., parks, open space, etc) or in the City's public right-of-way. The Search Wireless Telecommunication O Micro Cells O Pole License Telecom Underground and Aerial Wireless Telecommunication Facility (Macro Facility) Continue Application »

## STEP 4:

- Follow Application Steps, Fill Out Required Fields, Upload Required Documents, and Submit your Application:
  - If you experience any issues with the application, please notify <u>DSD@chulavistaca.gov</u>
- Fees will be assessed by staff upon intake of the application and an invoice will be e-mailed to you and begin the review process upon payment received.